# Moodle à la période libre...

# **Groupes et groupements**

Ce document devrait vous permettre de :

- 1. utiliser les fonctions de groupes et de groupements.
- 2. Mettre en application des principes de bon usage pédagogique lors de l'utilisation de ces fonctions.

### **Déroulement :**

Partie 1 - Gestion des groupes.

- Partie 2 Gestion des groupements.
- Partie 3 Activités en lien avec les groupes.
- Partie 4 Utilités des groupements.

Voici le tableau des icônes utilisées dans ce document et leur signification.

|   | Cette icône indique à quelle fenêtre vous êtes rendu dans la procédure. |
|---|-------------------------------------------------------------------------|
| 6 | Cette icône vous indique qu'il faut cliquer.                            |
|   | Vous aurez des informations à saisir.                                   |
|   | Il faut porter attention à l'information suivante.                      |

## 1 Gestion des groupes

| 8 | À partir de la page d'accueil de<br>votre site Moodle.<br>Cliquer sur <b>Groupes</b> dans le bloc<br><b>Administration</b> pour accéder à la<br>gestion des groupes et des<br>groupements. | POLYTECHNOUE<br>MONTREAL         FORMATION 11         Activités<br>Personnes<br>Ressources         Personnes<br>Ressources         PERSONNES<br>Personnes<br>Ressources         POLIcipante         Paracipante         Additionante rive<br>Ressources         Additionante rive<br>Ressources         Additionante rive<br>Ressources         Additionante rive<br>Ressources         Additionante rive<br>Ressources         Additionante rive<br>Restauration<br>Response<br>Coupsie<br>Restauration<br>Response<br>Coupsie<br>Restauration<br>Restauration<br>Response<br>Coupsie<br>Restauration<br>Restauration<br>Res |
|---|----------------------------------------------------------------------------------------------------|----------------------------------------------------------------------------------------------------|
| 2 | La fenêtre Goupes s'affiche.                                                                                                    | GROUPES GROUPEMENTS VUE D'ENSEMBLE                                                                                                    |
|   | Pour créer un groupe à la fois :                                                                                                    | formation02 Groupes                                                                                                    |
|   | Cliquer sur <b>créer un groupe</b> .                                                                                                    | Groupes:       Membres de :         Membres de :       Image: Créer des groupes automatiquement                                                                                                    |

|            | La fenêtre <b>Créer un groune</b>                                             |                                                                                               |
|------------|-------------------------------------------------------------------------------|-----------------------------------------------------------------------------------------------|
|            | s'affiche                                                                     | Nom du groupe* [jtjyjty                                                                       |
|            |                                                                               | Description au groupe                                                                         |
| ð          | Remplir le formulaire. Seul le<br>champ « nom du groupe » est<br>obligatoire. | Arial I (3 pt) I Langue I B Z U 4<br>■ ■ ■   M 14   1 = := := := := := := := := := := := := : |
|            | Cliquer sur <b>Enregistrer</b> pour confirmer le tout.                        | Chemin:                                                                                       |
|            |                                                                               |                                                                                               |
|            |                                                                               | Clef d'inscription 🥑 📃 🗖 Révéler                                                              |
|            |                                                                               |                                                                                               |
|            |                                                                               |                                                                                               |
|            |                                                                               | Enregistrer                                                                                   |
| <b>1</b>   | À partir de la fenêtre Gr <b>oupes</b> .                                      | Groupes: Membres de :                                                                         |
| 90         | Cliquer sur Ajouter/retirer des                                               | groupes a (D)                                                                                 |
| $\bigcirc$ | utilisateurs pour gérer les                                                   |                                                                                               |
|            | utilisateurs de chacun des groupes.                                           |                                                                                               |
|            | Si le bouton <b>A jouter/retirer des</b>                                      |                                                                                               |
|            | <b>utilisateurs</b> n'est pas disponible,                                     |                                                                                               |
|            | cliquer sur Afficher les membres                                              |                                                                                               |
|            | du groupe pour l'activer.                                                     | Afficher les membres du groupe Ajouter/retirer des utilisateurs                               |
|            |                                                                               | Modifier les réglages du groupe                                                               |
|            |                                                                               | Supprimer le groupe sélectionné                                                               |
|            |                                                                               | Créer un groupe                                                                               |
|            |                                                                               | Creer des groupes automatiquement                                                             |
| <b>1</b>   | La fenêtre <b>ajouter/retirer des</b><br><b>utilisateurs</b> s'affiche.       | Membres actuels : 0 Membres potentiels : 5                                                    |
|            |                                                                               | Ajouter Visiteur Du BCAPI (0)<br>Rahah Hammoud (0)                                            |
|            | Sélectionner la personne à inclure                                            | ► Supprim Chantal Faubert (0)                                                                 |
|            | dans le groupe et cliquer Ajouter                                             | Soutien (r)<br>Soutien technique (D)                                                          |
|            | pour les inclure dans le groupe.                                              | Plusieurs rôles<br>Chantal Benard (0)                                                         |
|            | Utiliser les touches Majuscule ou                                             |                                                                                               |
|            | Ctrl pour sélectionner plusieurs                                              |                                                                                               |
|            | personnes à la fois.                                                          |                                                                                               |
|            | Cliquer Potour ouv groupes                                                    |                                                                                               |
|            | lorsque vous avez terminé.                                                    |                                                                                               |
| 0          |                                                                               | Rechercher                                                                                    |
|            |                                                                               | Retour aux groupes                                                                            |

|                 | De retour à la fenêtre Gr <b>oupes</b> .                                                                                                    | Groupes: Membres de :                                                                                                    |
|-----------------|----------------------------------------------------------------------------------------------------|----------------------------------------------------------------------------------------------------|
| ٢               | Cliquer <b>Créer des groupes</b><br>automatiquement pour créer<br>plusieurs groupes à la fois.                                                                                                    | groupes a (0)         Afficher les membres du groupe         Afficher les membres du groupe         Modifier les réglages du groupe         Supprimer le groupe sélectionné         Créer un groupe         Créer des groupes automatiquement                                                 |
| <b>1</b>        | La fenêtre <b>Créer des groupes</b><br>automatiquement s'affiche.                                                                                                    | Créer des groupes automatiquement Sélectionnez des utilisateurs du Étudiant                                                                                                    |
| <b>∕</b> `<br>⊘ | Assurez-vous que tous les<br>éléments de la fenêtre sont affichés<br>(cliquer sur Afficher éléments<br>supplémentaire en haut à droite<br>de la fenêtre).                                                                                                    | role Indiquez Nombre de groupes  Nombre de groupes/membres* Schéma de dénomination* Groupe @ Créer dans le groupement Non Nom du groupement Nom du groupement Aperçu Envoyer Annuler Ce formulaire comprend des champs requis marqués *                                                       |
|                 | Compléter le formulaire en portant                                                                                                    | Ce formulaire comprend des champs requis, marques                                                                                                    |
|                 | <ul> <li>attention aux champs suivants :</li> <li>A. Indiquez : choisir entre groupe ou membre par groupe.</li> <li>B. Nombre de : préciser le nombre de groupes ou le nombre de membres.</li> <li>C. Répartir les membres : répartir les étudiants aléatoirement ou en ordre alphabétique. Pour créer des groupes sans étudiants, vous devez choisir l'option sans attribution.</li> <li>D. Schéma de dénomination : choisir une appellation pour le nom de vos groupes suivi du @ pour des lettres ou du # pour des chiffres</li> </ul> | Sélectionnez des utilisateurs du rôle Étudiant  A Indiquez Nombre de groupes   B Nombre de groupes/membres*  Éviter le dernier petit groupe*  C Répartir les membres* Aléatoirement  Schéma de dénomination*  Groupe @ Créer dans le groupement Non Nom du groupement  Apergu Envoyer Annuler |
|                 | Cliquer sur <b>Aperçu</b> pour avoir une<br>prévisualisation des groupes ou<br>cliquer sur <b>Envoyer</b> pour<br>confirmer l'ajout.                                                                                                    |                                                                                                    |

| <b>1</b> | De retour à la fenêtre Gr <b>oupes</b> .                                                                  | Groupes:                                                                                                    | Membres de :                  |
|----------|----------------------------------------------------------------------------------------------------|----------------------------------------------------------------------------------------------------|-------------------------------|
| <u>_</u> | Autres options concernant les groupes :                                                                   | groupes a (0)                                                                                                    |                               |
|          | Modifier les réglages du groupe<br>permet de remodifier le nom, la<br>description et l'image d'un groupe. |                                                                                                    |                               |
|          | Supprimer le groupe sélectionné permet de supprimer un groupe.                                            | Afficher les membres du groupe Ajo<br>Modifier les réglages du groupe<br>Supprimer le groupe sélectionné<br>Créer un groupe | uter/retirer des utilisateurs |
|          |                                                                                                    | Créer des groupes automatiquement                                                                                           |                               |

## 2 Gestion des groupements

| Cliquer sur l'onglet Groupement.       formation02 Groupes         Groupes:       Membres de :         Membres de :       Membres de :         Membres de :       Membres de :         Membres de :       Membres de :         Membres de :       Membres de :         Membres de :       Membres de :         Membres de :       Membres de :         Membres de :       Membres de :         Membres de :       Membres de :         Membres de groupe       Apoten/refrer des utilisateure         Modifier les reglages du groupe       Supprimer le groupe selectorné         Supprimer le groupe selectorné       Créer un groupe                                                                                                    |
|----------------------------------------------------------------------------------------------------|
| Groupes: Membres de :     Membres de :     Membres du groupe     Afficher les membres du groupe     Afficher les membres du groupe     Afficher les réglages du groupe     Modifier les réglages du groupe     Supprimer le groupe sélectionné     Créer un groupe                                                                                                    |
| Afficher les membres du groupe       Ajouter/retrier des utilisateurs         Modifier les réglages du groupe       Supprimer le groupe sélectionné         Supprimer le groupe       Créer un groupe                                                                                                    |
| Afficher les membres du groupe       Ajouter/retirer. des utilisateurs         Modifier les réglages du groupe       Supprimer le groupe sélectionné         Supprimer le groupe sélectionné       Créer un groupe                                                                                                    |
| Afficher les membres du groupe       Ajouter/retirer des utilisateurs         Modifier les réglages du groupe       Supprimer le groupe sélectionné         Créer un groupe       Créer un groupe                                                                                                    |
| Afficher les membres du groupe       Ajouter/retirer des utilisateurs         Modifier les réglages du groupe       Supprimer le groupe sélectionné         Créer un groupe       Créer un groupe                                                                                                    |
| Afficher les membres du groupe       Ajouter/retirer des utilisateurs         Modifier les réglages du groupe       Supprimer le groupe sélectionné         Créer un groupe       Créer un groupe                                                                                                    |
| Afficher les membres du groupe       Ajouter/retirer des utilisateurs         Modifier les réglages du groupe       Supprimer le groupe sélectionné         Créer un groupe       Créer un groupe                                                                                                    |
| Modifier les réglages du groupe<br>Supprimer le groupe sélectionné<br>Créer un groupe                                                                                                    |
| Créer un groupe                                                                                                    |
|                                                                                                    |
| Créer des groupes automatiquement                                                                                                    |
| La fenêtre Groupement s'affiche.       FORMATION 02: GROUPEMENTS         Moodle > formation02 > Participants > Groupements                                                                                                    |
| Cliquer sur créer un groupement. GROUPES GROUPEMENTS VUE D'ENSEMBLE                                                                                                    |
|                                                                                                    |
| Groupements                                                                                                    |
|                                                                                                    |
|                                                                                                    |
| Image: State in the state in the s |
| S afficile.                                                                                                    |
| Inscription et cliquer                                                                                                    |
| Enregistrer pour confirmer le tout                                                                                                    |
|                                                                                                    |
| Chemin:                                                                                                    |
|                                                                                                    |
|                                                                                                    |

| De retour à la fenêtre<br><b>Groupement</b> .<br>Utiliser les icônes pour gérer vos<br>groupements :<br>Pour modifier le titre et la<br>description du groupement.<br>pour supprimer le groupement.<br>pour ajouter des groupes à ce<br>groupement. | GROUPES GROUPEMENTS     Groupements     GROUPEMENT GROUPES     ACTIVITÉS MODIFIER     groupement 1 Aucun     Créer un groupement                                                                                                    |
|----------------------------------------------------------------------------------------------------|----------------------------------------------------------------------------------------------------|
| L'onglet <b>Vue d'ensemble</b> vous<br>permet de visualiser les groupes et<br>groupement de votre site.                                                                                                    | GROUPES       GROUPEMENTS       VUE D'ENSEMBLE         formation02 Vue d'ensemble         Filtrer les groupes par : Groupement Tout I Groupe Tout I         groupement 1       Image: Colspan="2">OMBRE D'UTILISATEURS         groupes a       1         Image: Colspan="2">Image: Colspan="2">OMBRE D'UTILISATEURS         groupes a       1         Image: Colspan="2">COUPES (0)         MEMBRES DU GROUPE       NOMBRE D'UTILISATEURS         Image: Colspan="2">OMBRE D'UTILISATEURS         Image: Colspan="2">OMBRE D'UTILISATEURS |

### 3 – Activités en lien avec les groupes.

Plusieurs activités utilisent la notion de groupe :

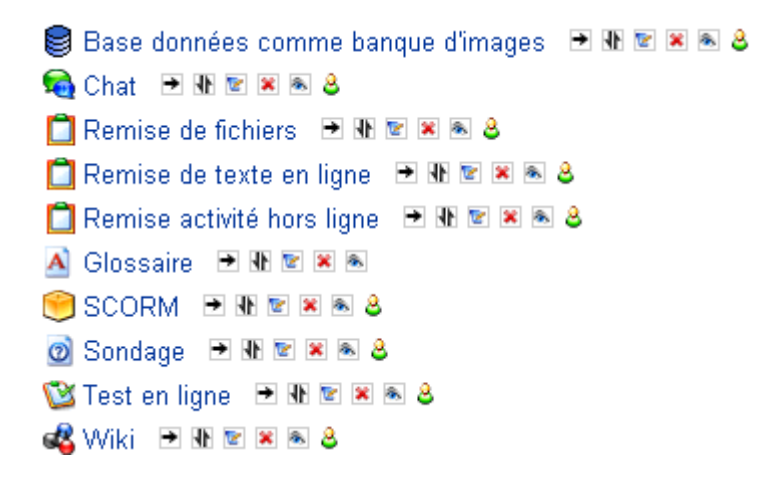

### Type des groupes

Il y a trois façons d'utiliser les groupes :

- Pas de groupe il n'y a pas de groupes, tout le monde fait partie d'une seule communauté;
- Groupes séparés chaque groupe ne peut voir que son propre groupe, les autres groupes étant invisibles;
- Groupes visibles chaque groupe travaille uniquement dans son propre groupe, mais les autres groupes sont visibles.

Les groupes s'appliquent à deux niveaux :

#### 1. Au niveau du cours

Lorsque le type des groupes est fixé au niveau du cours, il devient le type par défaut pour toutes les activités du cours.

#### 2. Au niveau des activités

On peut définir le type des groupes au niveau de chaque activité qui supporte les groupes. Toutefois, si dans le cours le paramètre « <u>Imposer le type des groupes</u> » a été fixé, Moodle ignore le type des groupes défini dans les activités.

#### Gestionnaire de fichiers :

Le bloc « Gestionnaire de fichiers » permet de créer un espace d'équipe ou individuel pour stocker et échanger des fichiers.

|   | À partir de la page d'accueil de votre site Moodle.                                                                                                    |                                                                                                    |
|---|----------------------------------------------------------------------------------------------------|----------------------------------------------------------------------------------------------------|
|   | Ajouter le bloc « Gestionnaire de<br>fichier » à l'aide du menu<br>correspondant.                                                                                                    | Moode - Formation01       Quitter le mode édition         ACTIVITÉS       APERQU DES THÉMES         C Forums       Cuitter le mode édition         Presonnes       Poum des nouvelles ******       Ajouter une activité       Cuitter le mode édition         Presonnes       Ajouter une ressource       Ajouter une activité       Cuitter le mode         Outier le mode       Ajouter une ressource       Ajouter une activité       Cuitter le mode         Outier le mode       Ajouter une ressource       Ajouter une activité       Cuitter le mode         Outier le mode       Ajouter une ressource       Ajouter une activité       Cuitter le mode         Moteine       Ajouter une ressource       Ajouter une activité       Cuitter le mode         Notes       Ajouter une ressource       Ajouter une activité       Cuitter le mode         Ressionnes       Ajouter une ressource       Ajouter une activité       Cuitter le mode         Ressions       Ajouter une ressource       Ajouter une activité       Cuitter le mode         Rapports       Ajouter une ressource       Ajouter une activité       Cuitter le mode         Ressions       Ajouter une ressource       Ajouter une activité       Ato activation         Rapports       Ajouter une ressource |
| 2 | Le bloc « Gestionnaire des fichiers » s'affiche.                                                                                                    | ÉCOLE         POLYTECHNIQUE           MONTREAL         Connecté sous le nom « Sylvain Lefebvre » (Déconnexion)           FORMATION 01         Connecté sous le nom « Sylvain Lefebvre » (Déconnexion)                                                                                                    |
| C | Tous les étudiants ont<br>automatiquement un espace<br>individuelle pour entreposer leurs<br>fichiers.<br>Pour créer un espace d'équipe,<br>cliquer sur <b>Paramètre</b> dans le bloc<br><b>Administration</b> .                                            | Moodels formation01       Quitter le mode édition         ACTIVITÉS                                                                                                    |
|   | Au bas de la fenêtre des<br>paramètres du cours, dans la<br>section <b>Groupes</b> , choisir le<br>réglage adéquat :                                                                                                    | Groupes<br>Type des groupes  Aucun groupe Imposer Groupement par défaut Aucun                                                                                                    |
|   | <b>Groupes séparés :</b> chaque groupe<br>à un espace. Seuls les étudiants du<br>groupe et les professeurs ont accès<br>à l'espace.                                                                                                    | Disponibilité<br>Disponibilité ? Ce cours est ouvert aux étudiants<br>Clef d'inscription ? Révéler<br>Accès invité ? Ne pas autoriser l'accès des invités                                                                                                    |
|   | <b>Groupes visibles</b> : chaque groupe<br>à un espace. Seuls les étudiants du<br>groupe et les professeurs ont accès<br>à l'espace en mode édition. Les<br>autres étudiants peuvent consulter<br>les documents mais ne peuvent n'y<br>ajouter et modifier. | Langue<br>Imposer la langue Ne pas imposer<br>Enregistrer Annuler<br>Ce formulaire comprend des ch                                                                                                    |
|   | Cliquer Enregistrer pour confirmer<br>le changement.                                                                                                    |                                                                                                    |
|   |                                                                                                    | 9                                                                                                    |

| Si<br>pa<br>de<br>da<br>ge<br>to | i les groupes sont formés (voir<br>age 2 de ce document), l'espace<br>e chacune des équipes apparaît<br>ans le bloc. En tant que<br>estionnaire, vous avez accès à<br>ous les espaces d'équipe. | GESTIONNAIRE DE FICHIERS                                                                                                    |
|----------------------------------|----------------------------------------------------------------------------------------------------|----------------------------------------------------------------------------------------------------|
| L <sup>2</sup><br>pe             | 'étudiant ne voit que son espace<br>ersonnel (Mes fichiers) et<br>espace de son équipe.                                                                                                    |                                                                                                    |
| V<br>ge<br>do<br>in<br>(N        | Yous pouvez organiser le<br>estionnaire de fichiers en sous<br>ossier ( <b>Nouveau dossier</b> ) et y<br>nsérer de nouveaux documents<br><b>Nouvelle ressource</b> ).                           | Mes fichiers          Vous pouvez gérer vos fichiers/ilens/dossiers ici. Si vous êtes dans un cours, vous pouvez aussi partager vos ressources avec d'autres membres de ce cours et utiliser ces fichiers dans vos devoirs.         Avec la(les) ressource(s) sélectionnée(s) Image: Particular Selectionnée(s) Image: Particular Selec |
| Év<br>da<br>re                   | viter les accents et les espaces<br>ans le nom des dossiers et des<br>essources.                                                                                                    | TOUT SÉLECTIONNER NOM CATÉGORIE DESCRIPTION TAILLE DATE ACTIONS Aucun fichier téléchargé dans ce dossier.  Aucun fichier téléchargé dans ce dossier. Taille du dossier. 0 Bytes Nouveau dossier Nouvelle ressource                                                                                                    |
| V<br>de<br>m<br>m                | Yous pouvez également partager<br>es dossiers avec les autres<br>nembres de la classe (voir dans le<br>nenu déroulant des actions).                                                             | Catégories         Avec la (les) catégorie(s) sélectionné(s) •         •         •         •         •         •         •         •         •         •         •         •         •         •         •         •         •         •         •         •         •         •         •         •         •         •         •         •         •         •         •         •         •         •         •         •         •         •         •         •         •         •         •         •         •         •         •         •         •         •         •         •         •         •                                                                                                            |

# Remise d'un travail d'équipe

|   | À partir de la page d'accueil de<br>votre site, Choisissez la section<br>(Bloc 0, semaine ou thème) dans                | FOLE<br>POLYTECHNIOUI<br>MONTREA<br>FORMATION DI<br>Moodie > formation01                                                          | E Connecté sous le                                                                                                    | nom « Lefebvre Sylvain » (Déconnexion)<br>— Outter le mode édition                                                                                                    |
|---|----------------------------------------------------------------------------------------------------|----------------------------------------------------------------------------------------------------|----------------------------------------------------------------------------------------------------|----------------------------------------------------------------------------------------------------|
|   | laquelle vous voulez ajouter une activité.                                                                              | ACTIVITÉS                                                                                                    | APERÇU DES THÉMES<br>Bierronue sur le site de formation M<br>Ajouter une ressource                                                                                                    | CALENDRIER<br>MAI 2000 M<br>DI Lu Ma Me Je Ve Sa<br>1 2 7                                                                                                    |
| ð | Dans le menu déroulant <b>« ajouter</b><br><b>une activité</b> », sélectionner<br><b>Remise d'un travail d'équipe</b> . | PERSONNES                                                                                                    | Image: Sec 1 **     Image: Sec 1 **       Image: Sec 1 **     Image: Sec 1 **       Image: Sec 1 **     Image: Sec 1 ** | 1 12 13 14 15 16 17<br>16 19 20 21 22 20 30 31<br>2 25 27 28 29 30 31<br>4 Cristanastr<br>5 forgans<br>5 forgans<br>5 forg |
|   |                                                                                                    | Paramètres<br>Groupes<br>Groupes<br>Restauration<br>Restauration<br>Reintialisation<br>Reports<br>Coustions<br>Bannes<br>Fichiers | Ajouter une essource     Ajouter une activité     Agouter une activité     Agouter une activité     Agouter une activité     Agouter une activité     Agouter une activité                                                                                                    | PROCHAINS ÉVÉREMENTS                                                                                                    |

|            | La fenêtre « Ajouter Devoir »        | Généraux                                                                                                    |
|------------|--------------------------------------|----------------------------------------------------------------------------------------------------|
|            | s'affiche.                           | Nom du devoir* Vous devez remplir ce champ.                                                                          |
|            |                                      |                                                                                                    |
| -7         | Remplir les champs du formulaire     | Description* 🥥                                                                                                    |
| 9          | d'ajout. Pour plus d'informations    | Trebuchet ▼ [1(6)pt)▼ ▼ Langue ▼ B Z U S * * * * 世 い ♀<br>至 吾 君 〓 M 14 (注:注:律:律! % 含 → 小 es 命 ● 国 □ ③ ③ 段 ◇ [2]      |
|            | sur les paramètres, cliquer sur le   |                                                                                                    |
| Õ          | point d'interrogation bleu.          |                                                                                                    |
|            |                                      | Chemin:                                                                                                    |
|            | Cliquer Enregistrer et revenir au    |                                                                                                    |
|            | <b>cours</b> pour confirmer le tout. |                                                                                                    |
|            |                                      | à rendre avant le 17 y juin y 2008 y 12 y 10 y Desatuver                                                             |
|            |                                      | Empêcher les remises en retard Non 💌                                                                                 |
|            |                                      | Remise d'un fichier                                                                                                  |
|            |                                      | Permettre plusieurs remises d'un devoir 🥥 Non 🗷                                                                      |
|            |                                      | Envoyer aux enseignants les alerte, par Non 💌<br>courrieil 🕡                                                         |
|            |                                      | Taille max nale 40Mo                                                                                                 |
|            |                                      | Réglages communs aux modules                                                                                         |
|            |                                      | Type des graupes 🥥 Aucun graupe 💽                                                                                    |
|            |                                      | Visible Afficher 💌                                                                                                   |
|            |                                      | Enregistrer et afficher Enregistrer et revenir au cours nnuler                                                       |
|            | La remise de devoir s'ajoute dans    | Informations à lire et à conserver + + € € € € Bienvenue sur mon site !                                              |
|            | la section choisie.                  |                                                                                                    |
|            |                                      | 🖵 Rapport technique (désolé mais en anglais) de la migration de WebCT à Moodle 🕂 🕑 🗷 🗷                               |
| 90         | Cliquer sur le titre pour gérer les  | Cresentation of 24 avril 2000 中 ○ ◎ ●                                                                                |
| $\bigcirc$ | travaux remis.                       | □ page de texte + → ™ ■ ■<br>□ Devoir 1 + → ™ ■ ■ ●                                                                  |
|            |                                      | 8 Forum informel + ● ■ ■ ●                                                                                           |
|            |                                      | 🕑 Sile Web 🕂 🔍 🔍 🗠 🗠                                                                                                 |
|            |                                      | 📮 Remise d'un fichier 🕂 🐨 🕷 💩 🧑 Ajouter une ressource 🔽 👩 Ajouter une activité                                       |
|            | Pour modifier les paramètres du      | Aller à                                                                                                    |
|            | devoir cliquer sur <b>Modifier</b>   | POLYTECHNOUE<br>M O N T R É A L                                                                                      |
|            | devoir.                              | FORMATION MOODLE                                                                                                    |
|            |                                      | Modifier Devoirs = hermise our nomen Modifier Devoir Afficher les 0 devoirs rendus                                   |
|            | Lorsque les travaux seront remis,    | gfhrf                                                                                                    |
|            | cliquer sur Afficher les 0 devoirs   |                                                                                                    |
|            | rendus pour consulter et corriger    | Disponible dès le: marsi 10 juin 2008, 12:00                                                                         |
|            | le devoir des étudiants.             | è rendre avant le: mardi 17 juin 2008, 12:00                                                                         |
|            |                                      | Decumentation Models nour rate name     FormationMondia     Connecté eque la name « Subaix Lafabuse » (Décumentation |
|            |                                      |                                                                                                    |
|            |                                      | MONTREAL IIIOOCIE                                                                                                    |
|            |                                      |                                                                                                    |

### 4 – Utilité des groupements.

Les groupements servent principalement de publication sélective pour la plupart des ressources et des activités. Attention, car pour les utiliser, il faut créer au moins un groupe qu'il faut mettre dans un groupement.

| Réglages communs aux modules              |                |
|-------------------------------------------|----------------|
| Groupement*                               | groupement 1 💌 |
| Disponible uniquement pour les membres du |                |
| groupement*                               |                |
| Visible                                   | Afficher 💌     |
| Numéro d'identification 💡                 |                |

Exemples d'utilisation :

- 1- Restreindre l'accès des visiteurs (créer un groupe avec toute la classe à mettre dans un groupement).
- 2- Rendre du contenu disponible pour des parties différentes de la classe.